# 为ISE分析配置设备传感器

| 目录                           |
|------------------------------|
|                              |
| 先决条件                         |
| <u>要求</u>                    |
| 使用的组件                        |
| <u>背景信息</u>                  |
|                              |
| 步骤1:标准AAA配置                  |
| <u>第二步:配置设备传感器</u>           |
| <u>第三步:在ISE上配置分析</u>         |
| <u>验证</u>                    |
| <u>故障排除</u>                  |
| 步骤1:验证CDP/LLDP收集的信息          |
| <u>第二步:检查设备传感器缓存</u>         |
| <u>第三步:检查Radius记账中是否存在属性</u> |
| <u>第四步:验证ISE上的分析器调试</u>      |
| 步骤5.分析新属性和设备分配               |
| 相关信息                         |

## 简介

本文档介绍如何配置设备传感器,以便其可用于在ISE上进行分析。

先决条件

### 要求

Cisco 建议您了解以下主题:

- Radius协议
- 思科发现协议(CDP)、链路层发现协议(LLDP)和动态主机配置协议(DHCP)
- 思科身份服务引擎(ISE)
- Cisco Catalyst交换机2960

使用的组件

本文档中的信息基于以下软件和硬件版本:

- 思科ISE版本1.3补丁3
- 思科Catalyst交换机2960s版本15.2(2a)E1
- Cisco IP Phone 8941版本SCCP 9-3-4-17

本文档中的信息都是基于特定实验室环境中的设备编写的。本文档中使用的所有设备最初均采用原 始(默认)配置。如果您的网络处于活动状态,请确保您了解所有命令的潜在影响。

## 背景信息

设备传感器是接入设备的功能。它允许收集有关已连接终端的信息。通常,设备传感器收集的信息 可以来自以下协议:

- CDP
- LLDP
- DHCP

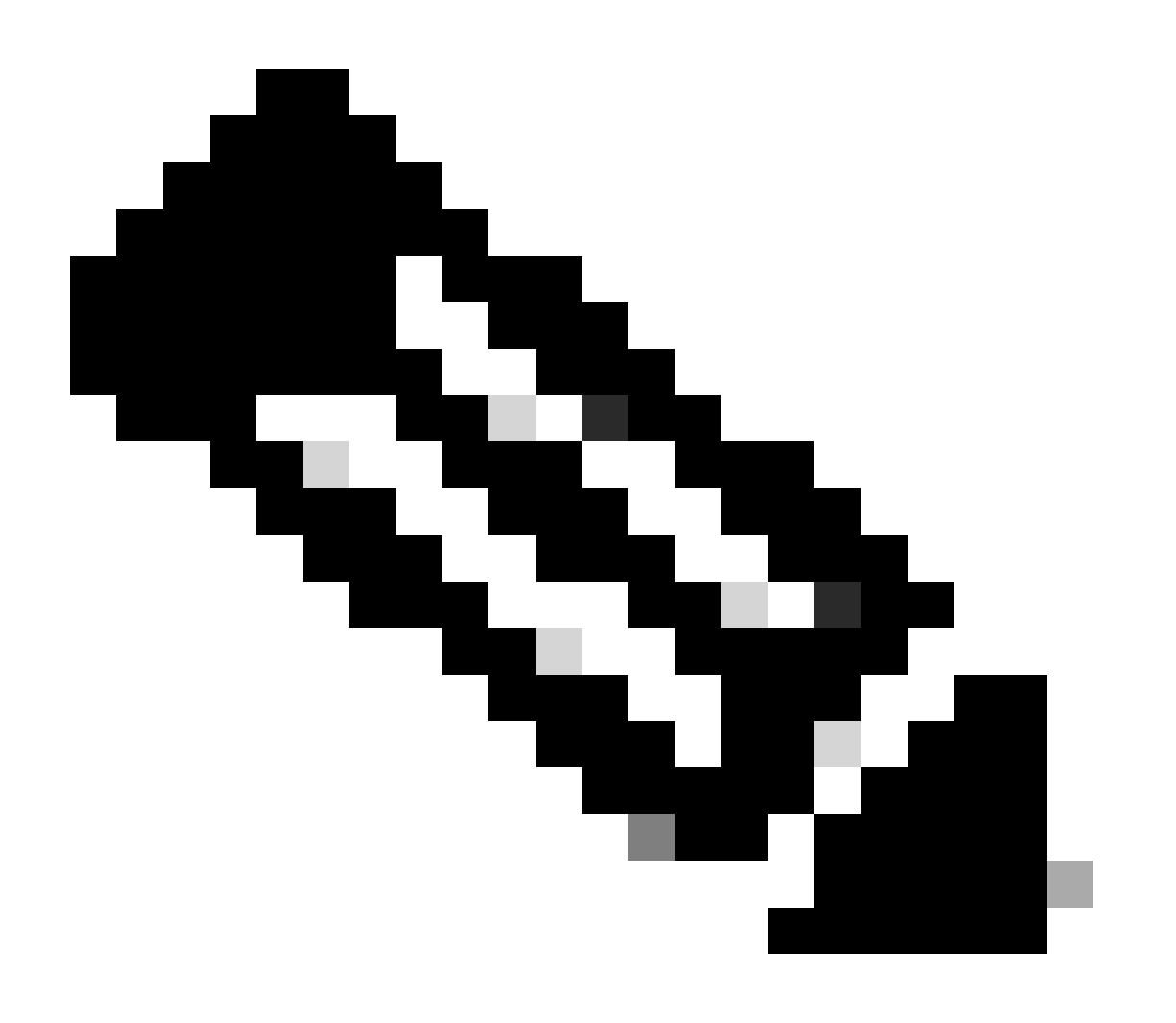

注意:在某些平台上,还可以使用H323、会话发起协议(SIP)、组播域解析(MDNS)或 HTTP协议。设备传感器功能的配置可能因协议而异。示例在装有软件03.07.02.E的Cisco Catalyst 3850上提供。

收集信息后,可以将其封装在radius记账中,并发送到分析服务器。在本文中,ISE用作分析服务器 。

### 配置

步骤1:标准AAA配置

要配置身份验证、授权和记帐(AAA),请参阅以下步骤:

1. 使用aaa new-model命令启用AAA,然后在交换机上全局启用802.1X。

2. 配置Radius服务器并启用动态授权(授权更改-CoA)。

3. 启用CDP和LLDP协议。

4. 添加交换机端口身份验证配置

```
!
aaa new-model
!
aaa authentication dot1x default group radius
aaa authorization network default group radius
aaa accounting update newinfo
aaa accounting dot1x default start-stop group radius
1
aaa server radius dynamic-author
client 1.1.1.1 server-key xyz
!
dot1x system-auth-control
1
lldp run
cdp run
!
interface GigabitEthernet1/0/13
description IP_Phone_8941_connected
switchport mode access
switchport voice vlan 101
authentication event fail action next-method
authentication host-mode multi-domain
authentication order dot1x mab
authentication priority dot1x mab
authentication port-control auto
mab
dot1x pae authenticator
dot1x timeout tx-period 2
spanning-tree portfast
```

end ! radius-server host 1.1.1.1 auth-port 1812 acct-port 1813 key xyz !

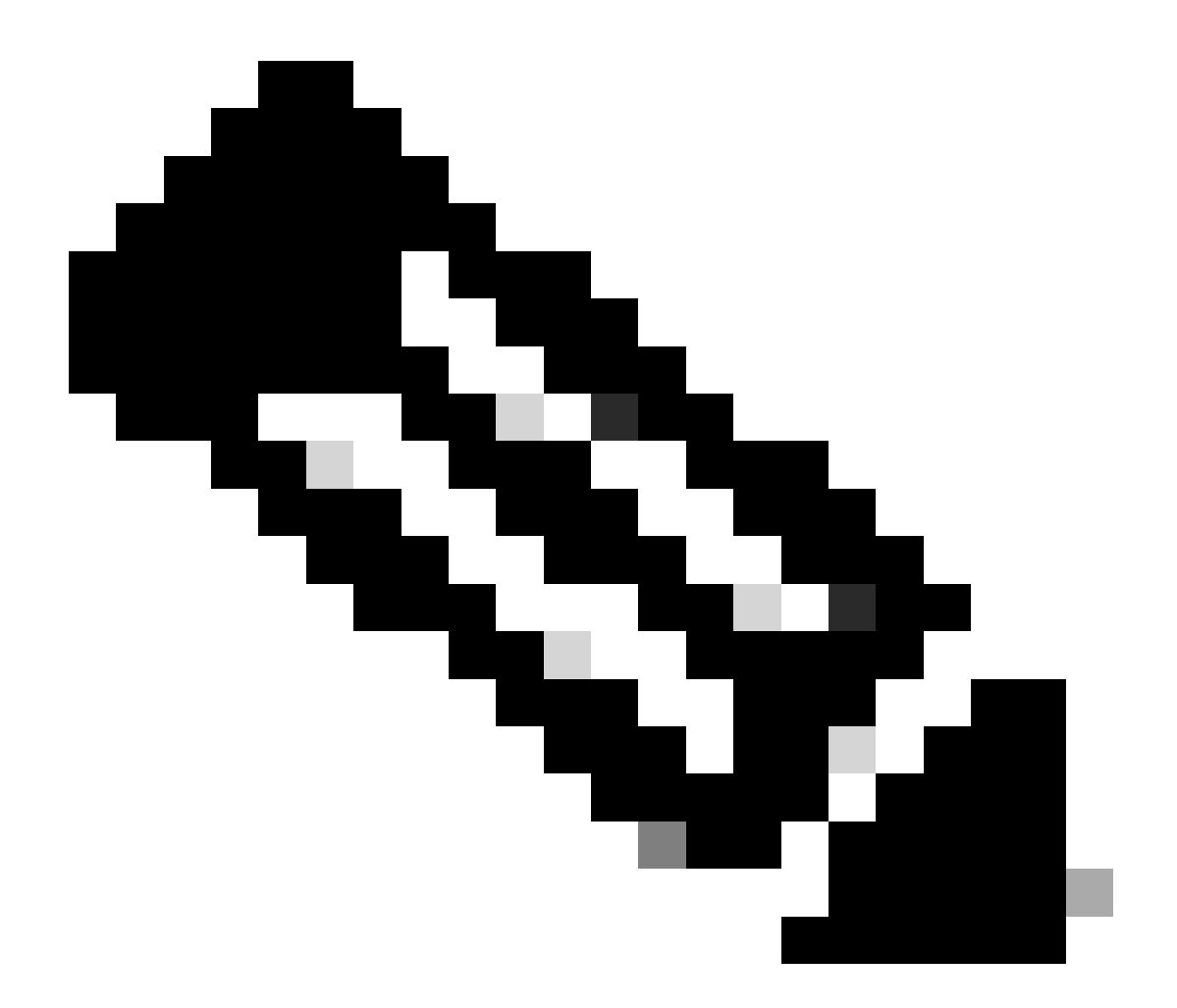

**注意**:在较新的软件版本中,默认情况下启用命令radius-server vsa send accounting。如果您在记账中看不到发送的属性 ,请验证是否已启用该命令。

第二步:配置设备传感器

- LLDP SystemDescription属性
- CDP CachePlatform属性

| cisco Identity Services Engine                                                                                                    |            | 🙆 Home                                                                                                    | Operations 🛛 🔻                                                                                                    | Policy 🔹 Guest Acc                                                                                                    | ess 🛛 🔹 Administ                                                                                   | ration   🔻                                        |
|----------------------------------------------------------------------------------------------------|------------|----------------------------------------------------------------------------------------------------|----------------------------------------------------------------------------------------------------|----------------------------------------------------------------------------------------------------|----------------------------------------------------------------------------------------------------|---------------------------------------------------|
| 🛃 Authentication 💿 Authorization                                                                                                    | 🔀 Profilin | g 💽 Posture                                                                                                    | 🗔 Client Provisio                                                                                                    | ning 📑 TrustSec                                                                                                    | 👫 Policy Elem                                                                                      | ients                                             |
| Profiling  Cisco-IP-Phone-7940  Cisco-IP-Phone-7941  Cisco-IP-Phone-7941  Cisco-IP-Phone-7945  Cisco-IP-Phone-7945  Cisco-IP-Phone-7945  Cisco-IP-Phone-7960  Cisco-IP-Phone-7960  Cisco-IP-Phone-7961  Cisco-IP-Phone-7962  Cisco-IP-Phone-7965  Cisco-IP-Phone-7970  Cisco-IP-Phone-7970  Cisco-IP-Phone-7971  Cisco-IP-Phone-7975  Cisco-IP-Phone-7985  Cisco-IP-Phone-8831  Cisco-IP-Phone-8831  Cisco-IP-Phone-8851 |            | filer Policy List > Cisco-1P-1<br>offiler Policy<br>Polic<br>* Minimum Certair<br>* Except<br>* Network Scan (NM/<br>eate an Identity Group for<br>* Par<br>* Associated<br>Sys<br>lies<br>If Condition CiscolPPhy<br>If Condition CiscolPPhy<br>Save Paset | Phone-8941  * Name Cisco-IP-I  y Enabled   nty Factor 70 ion Action NONE AP) Action NONE the policy ○ Yes, ct  No, us rent Policy Cisco-IP-I CoA Type Global Se tem Type Cisco Pro one8941Check1 one8941Check2 | Phone-8941    reate matching Identity Group h  phone  e existing Identity Group h  phone  ttings vided  Conditions Details  Name CiscoIPI Description Check fe Expression Check fe Expression Check fe CONTAI | Description (Valid Range 1 to oup hierarchy S Phone8941Check2 pSystemDescriptio (NS Cisco IP Phone | Policy for Cisco<br>65535)<br>8941<br>n<br>2 8941 |
| Cisco-IP-Phone-8861                                                                                                    |            |                                                                                                    |                                                                                                    |                                                                                                    |                                                                                                    |                                                   |

出于我们的目的,仅获得其中一项就足够了,因为两者都提供70的确定性工厂增加,并且要求分析为Cisco-IP-Phone-8941的最低确定 性工厂为70:

| cisco Identity Services Engine                                                                                                    |                       | 🟠 Home                                                                      | Operations   🗸                                                                                                    | Policy   🔹 🧃                                                      | Guest Access   🔻                                                  | Administration            |
|----------------------------------------------------------------------------------------------------|-----------------------|-----------------------------------------------------------------------------|----------------------------------------------------------------------------------------------------|-------------------------------------------------------------------|-------------------------------------------------------------------|---------------------------|
| 🛃 Authentication 🧕 Authorization                                                                                                    | Refiling              | 💽 Posture                                                                   | Client Provision                                                                                                    | ning 🚊 T                                                          | TrustSec 🤞                                                        | B Policy Elements         |
| Profiling                                                                                                    | Profiler P<br>Profile | olicy List > Cisco-IP-I<br>er Policy                                        | * Name Cisco-IP-P                                                                                                    | hone-8941                                                         |                                                                   | Description Policy for Ci |
| Cisco-IP-Phone-7941                                                                                                    | -<br>-<br>-           | Polic<br>* Minimum Certair<br>* Except                                      | ion Action NONE                                                                                                    |                                                                   | (Valid                                                            | Range 1 to 65535)         |
| Cisco-IP-Phone-7945<br>Cisco-IP-Phone-7945G<br>Cisco-IP-Phone-7960<br>Cisco-IP-Phone-7961<br>Cisco-IP-Phone-7962<br>Cisco-IP-Phone-7965                       | Create a              | * Network Scan (NM<br>In Identity Group for<br>* Par<br>* Associated<br>Sys | AP) Action NONE<br>the policy Yes, cru<br>No, use<br>rent Policy Cisco-IP-P<br>CoA Type Global Set<br>stem Type Cisco Prov | eate matching Id<br>e existing Identity<br>rhone<br>tings<br>ided | tentity Group     dentity Group hierarchy     tentity     tentity | /                         |
| Cisco-IP-Phone-7970<br>Cisco-IP-Phone-7971<br>Cisco-IP-Phone-7975<br>Cisco-IP-Phone-7985<br>Cisco-IP-Phone-8831<br>Cisco-IP-Phone-8841<br>Cisco-IP-Phone-8851 | E If Co<br>Save       | ndition CiscolPPh<br>ndition CiscolPPh<br>Reset                             | one8941Check1<br>one8941Check2                                                                                             | ◆ Then Cer ◆ Then Cer                                             | rtainty Factor Incr<br>rtainty Factor Incr                        | eases 70<br>eases 70      |
| Cisco-IP-Phone-8861                                                                                                    |                       |                                                                             |                                                                                                    |                                                                   |                                                                   |                           |

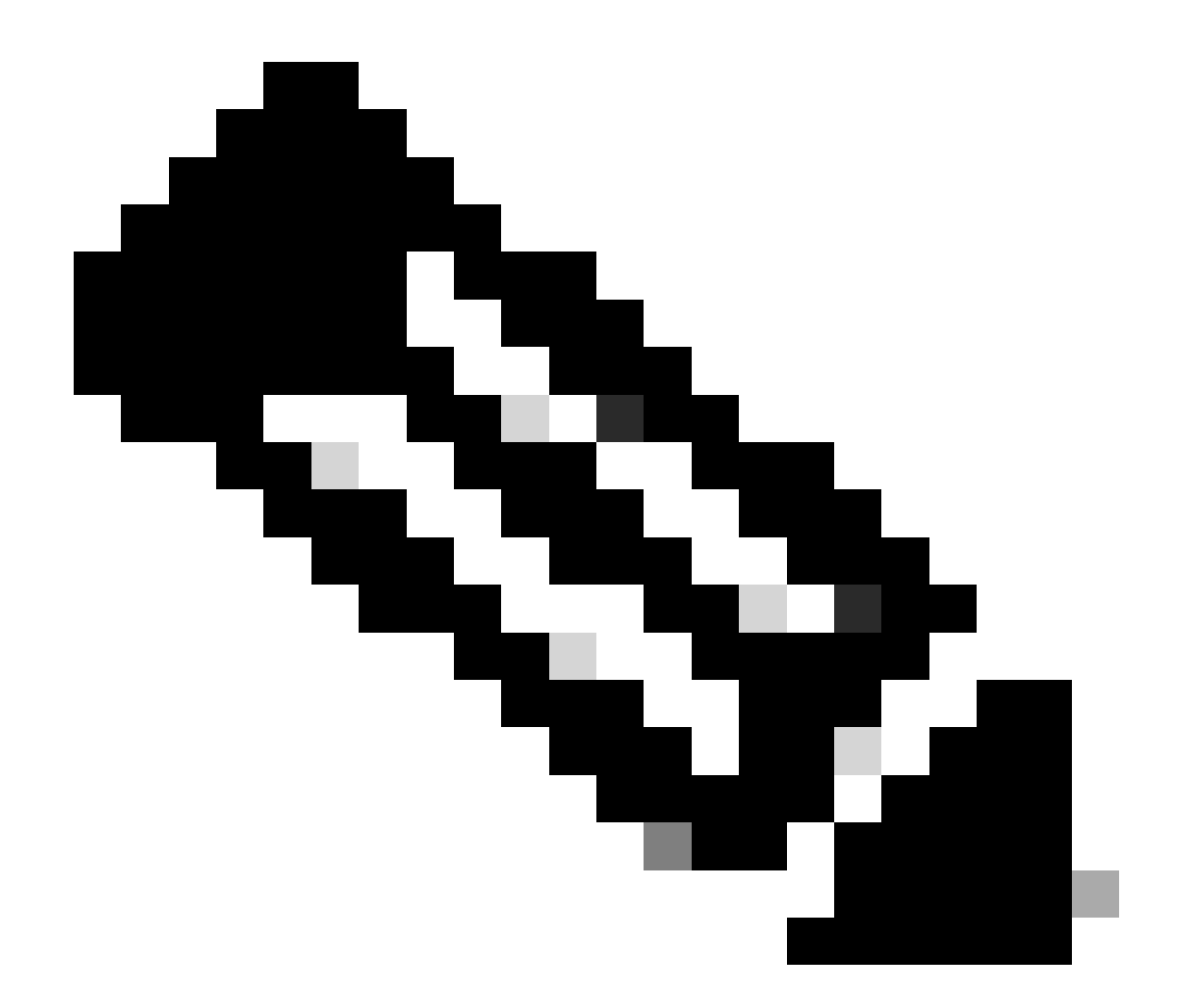

注意:要分析为特定思科IP电话,必须满足所有父配置文件的最低条件。这意味着分析器必须匹配Cisco-Device(最低确 定系数10)和Cisco-IP-Phone(最低确定系数20)。即使分析器符合这两个配置文件,它仍必须分析为特定的Cisco IP电话 ,因为每个IP电话型号的最小可信度因子为70。设备将分配给具有最高可信度的配置文件。

2. 配置两个过滤器列表-一个用于CDP,另一个用于LLDP。这些指示哪些属性必须包含在Radius记账消息中。此步骤是可选的。

3.为CDP和LLDP创建两个过滤器规格。在filter-spec中,您可以指示必须包括在记帐消息中或从中排除的属性的列表。本示例包括以 下属性:

• 来自CDP的设备名称

#### 来自LLDP的系统说明

如果需要,您可以配置通过Radius传输至ISE的其他属性。此步骤也是可选的。

4. 添加命令device-sensor notify all-changes。每当为当前会话添加、修改或删除TLV时,它都会触发更新。

5. 要实际发送通过设备传感器功能收集的信息,必须使用device-sensor accounting命令明确通知交换机完成此操作。

! device-sensor filter-list cdp list cdp-list tlv name device-name

tlv name platform-type ! device-sensor filter-list lldp-list tlv name system-description ! device-sensor filter-spec lldp include list lldp-list device-sensor

#### 第三步:在ISE上配置分析

1. 在Administration > Network Resources > Network Devices中将交换机添加为网络设备。在Authentication Settings:

| cisco Identity Services Engine        | Administration ▼ Policy ▼ Guest Access ▼ Administration ▼                                                                                                    |
|---------------------------------------|----------------------------------------------------------------------------------------------------|
| 💑 System 🛛 👰 Identity Management 🦷    | 🖬 Network Resources 🛛 🛃 Device Portal Management 🛛 🔂 pxGrid Services 🕞 Feed Service                                                                                                    |
| Network Devices Network Device Groups | External RADIUS Servers RADIUS Server Sequences TrustSec AAA Servers NAC Managers                                                                                                    |
| Network Devices                       | Network Devices List > deskswitch         Network Devices         * Name         test_switch         Description         * IP Address:         1.1.1         / 32         Model Name         *         Software Version         *         Network Device Group         Location         All Locations         Set To Default |
|                                       | Authentication Settings     Enable Authentication Settings                                                                                                    |
|                                       | Protocol RADIUS                                                                                                    |
|                                       | * Shared Secret Show                                                                                                    |
|                                       | Enable KeyWrap 🔲 🛈                                                                                                    |
|                                       | * Key Encryption Key Show                                                                                                    |
|                                       | * Message Authenticator Code Key Show                                                                                                    |
|                                       | Key Input Format 💿 ASCII 🔵 HEXADECIMAL                                                                                                    |
|                                       | SNMP Settings                                                                                                    |
|                                       | Advanced TrustSec Settings                                                                                                    |
|                                       | Save Reset                                                                                                    |

2. 在Administration > System > Deployment > ISE node > Profiling Configuration中的分析节点上启用RADIUS探测器。如果必须使用所有 PSN节点进行分析,请在所有PSN节点上启用探测:

| cisco Identit                                                                                                    | ty Services E | ngine        |                        | ۵ ا                                                                                                    | Home                                                                 | Operations   🔻                                                                                                    | Policy | Guest Acce   | ss   🔻  | Administration   🔻 |
|----------------------------------------------------------------------------------------------------|---------------|--------------|------------------------|----------------------------------------------------------------------------------------------------|----------------------------------------------------------------------|----------------------------------------------------------------------------------------------------|--------|--------------|---------|--------------------|
| 💀 System                                                                                                    | 聲 Identity Ma | anagement    | 📰 Netwo                | rk Resources                                                                                                    | 🛃 D                                                                  | evice Portal Manag                                                                                                   | ement  | 🛃 pxGrid Ser | vices   | Feed Service       |
| Deployment                                                                                                    | Licensing     | Certificates | Loggin                 | g Maintena                                                                                                    | ance                                                                 | Backup & Resto                                                                                                    | ore A  | dmin Access  | Setting | js                 |
| Deployment          Deployment         Image: Constraint of the second second se | Licensing     | Certificates |                        | g Maintena<br>g Maintena<br>syment Nodes List 3<br>k Node<br>General Settings<br>NETFLOW<br>DHCP<br>DHCPSPAN<br>HTTP<br>RADIUS<br>Description The<br>RAD<br>well<br>and | RADIUS<br>Pro<br>RADIUS<br>DIUS sess<br>as CDP,<br>MDM fro<br>n (NM/ | Backup & Resto<br>biling Configuration<br>probe collects<br>sion attributes as<br>LLDP, DHCP, HTTF<br>om IOS Sensor. |        | admin Access | Setting | JS                 |
|                                                                                                    |               |              |                        | ▶<br>DNS                                                                                                    |                                                                      |                                                                                                    |        |              |         |                    |
|                                                                                                    |               |              |                        | •                                                                                                    |                                                                      |                                                                                                    | _      |              |         |                    |
|                                                                                                    |               |              | <ul> <li>Sa</li> </ul> | ve Reset                                                                                                    |                                                                      |                                                                                                    |        |              |         |                    |

3. 配置ISE身份验证规则。在本例中,使用ISE上预配置的默认身份验证规则:

| cisco Identity Ser | vices Engine    |             | 🟠 Home    | Operations 🛛 🔻    | Policy   🔻 | Guest Access | Administration    |
|--------------------|-----------------|-------------|-----------|-------------------|------------|--------------|-------------------|
| Authentication     | O Authorization | 🛃 Profiling | 💽 Posture | 😡 Client Provisio | ning       | 🚊 TrustSec   | 🐥 Policy Elements |

#### **Authentication Policy**

Define the Authentication Policy by selecting the protocols that ISE should use to communicate with the network devices, and the identity sources that it should use for authentication. For Policy Export go to Administration > System > Backup & Restore > Policy Export Page Policy Type  $\bigcirc$  Simple o Rule-Based

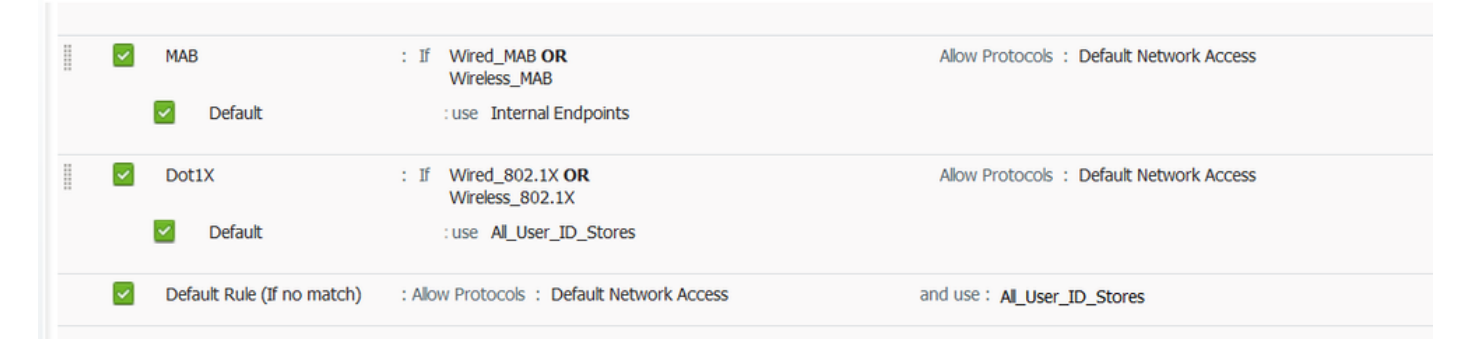

4. 配置ISE授权规则。使用"已分析的思科IP电话"规则,该规则在ISE上已预配置:

| cisco Ide            | ntity Services Engine              |                   | 🟠 Home                 | Operations   🔻       | Policy   🔻      | Guest Access     | <ul> <li>Administ</li> </ul> | ration   🔻                |  |  |  |
|----------------------|------------------------------------|-------------------|------------------------|----------------------|-----------------|------------------|------------------------------|---------------------------|--|--|--|
| 💄 Authentica         | tion 🥑 Authorization               | 🔀 Profiling       | 💽 Posture              | Client Provision     | ning 🧝          | TrustSec         | 🔒 Policy Elem                | ients                     |  |  |  |
| Authorization Policy |                                    |                   |                        |                      |                 |                  |                              |                           |  |  |  |
| For Policy Export    | go to Administration > System > Ba | ackup & Restore > | Policy Export Page     | nuluons. Drag anu o  | Irop rules to c | nange uie order. |                              |                           |  |  |  |
| First Matched Rul    | e Applies 🔹                        |                   |                        |                      |                 |                  |                              |                           |  |  |  |
| Exceptions           | (0)                                |                   |                        |                      |                 |                  |                              |                           |  |  |  |
| Standard             |                                    |                   |                        |                      |                 |                  |                              |                           |  |  |  |
| Status               | Rule Name                          | Cone              | ditions (identity grou | ups and other condit | ions)           |                  | Perr                         | nissions                  |  |  |  |
|                      | Wireless Black List Default        | if Bla            | acklist AND Wireless   | _Access              |                 |                  | then                         | Blackhole_Wireless_Access |  |  |  |
|                      | Profiled Cisco IP Phones           | í Cis             | co-IP-Phone            |                      |                 |                  | then                         | Cisco_IP_Phones           |  |  |  |

#### 验证

#### 要验证分析是否正常工作,请参阅ISE上的Operations > Authentications:

| alialia                |                    |                          |                            |                                  |                           |                        |                   |                                 |
|------------------------|--------------------|--------------------------|----------------------------|----------------------------------|---------------------------|------------------------|-------------------|---------------------------------|
| cisco Identity         | Services Eng       | jine                     | 🏠 Home                     | Operations 🛛 🔹 Policy            | Guest Access              | Administration   🔻     |                   |                                 |
| Authentications        | 📄 👖 Repo           | rts 🛛 🔯 Endpoint F       | Protection Service         | <ul> <li>Troubleshoot</li> </ul> |                           |                        |                   |                                 |
| Miscon                 | figured Supplicant | s (i)                    | Misconfigured Ne           | twork Devices (i)                | RAD                       | IUS Drops (i)          |                   | Client Stopped Responding       |
|                        | 0                  |                          | 0                          |                                  |                           | 0                      |                   | 0                               |
|                        |                    |                          |                            |                                  |                           |                        |                   |                                 |
| 🗐 Show Live Sessions 🛛 | 🖗 Add or Remove C  | olumns 🔻 🍪 Refresh 🛛 😨 F | Reset Repeat Counts        |                                  |                           |                        |                   | Refresh                         |
| Time                   | Status<br>All T    | R Identity E             | Endpoint ID () Endpoin     | t Profile  Authentication Polic  | Authorization Policy      | Authorization Profiles | Identity Group () | Event ®                         |
| 2015-11-25 18:49:51.73 | 7 🕦 🔓              | 0 20:88:C0:DE:06:/ 2     | 0:BB:C0:DE:06:AE Cisco-IP- | Phone-8941                       |                           |                        |                   | Session State is Started        |
| 2015-11-25 18:49:42.43 | 3 🗹 🗳              | #ACSACL#-IP-PE           |                            |                                  |                           |                        |                   | DACL Download Succeeded         |
| 2015-11-25 18:49:42.41 | 7 🔽 🗋              | 20:88:C0:DE:06:/ 20      | 0:BB:C0:DE:06:AE Cisco-IP- | Phone-8941 Default >> MAB >>     | D Default >> Profiled Cis | Cisco_IP_Phones        | Cisco-IP-Phone    | Authentication succeeded        |
| 2015-11-25 18:49:42.40 | 1 🗹 🗋              | 2                        | 0:88:C0:DE:06:AE           |                                  |                           |                        |                   | Dynamic Authorization succeeded |
| 2015-11-25 18:49:10.80 | 2 🔽 🔒              | 20:88:C0:DE:06:/ 20      | 0:88:C0:DE:06:AE Cisco-De  | vice Default >> MAB >>           | D Default >> Default      | PermitAccess           | Profiled          | Authentication succeeded        |
| 2015-11-25 18:49:10.78 | 0 🔽 🛛 🚡            | 2                        | 0:88:C0:DE:06:AE           |                                  |                           |                        |                   | Dynamic Authorization succeeded |
| 2015-11-25 18:49:00.72 | 0 🗹 🗋              | 20:88:C0:DE:06:/ 20      | 0:88:C0:DE:06:AE           | Default >> MAB >>                | D Default >> Default      | PermitAccess           |                   | Authentication succeeded        |

首先,使用MAB (18:49:00)对设备进行身份验证。十秒后(18:49:10),它被重新归档为Cisco-Device,在第一次身份验证(18:49:42)后 的42秒后,它收到了Cisco-IP-Phone-8941配置文件。因此,ISE会返回特定于IP电话(Cisco\_IP\_Phones)的授权配置文件和允许所有流量 (permit ip any)的可下载ACL。请注意,在这种情况下,未知设备具有基本的网络访问权限。这可以通过向ISE内部终端数据库添加 Mac地址或允许对之前未知设备进行非常基本的网络访问来实现。

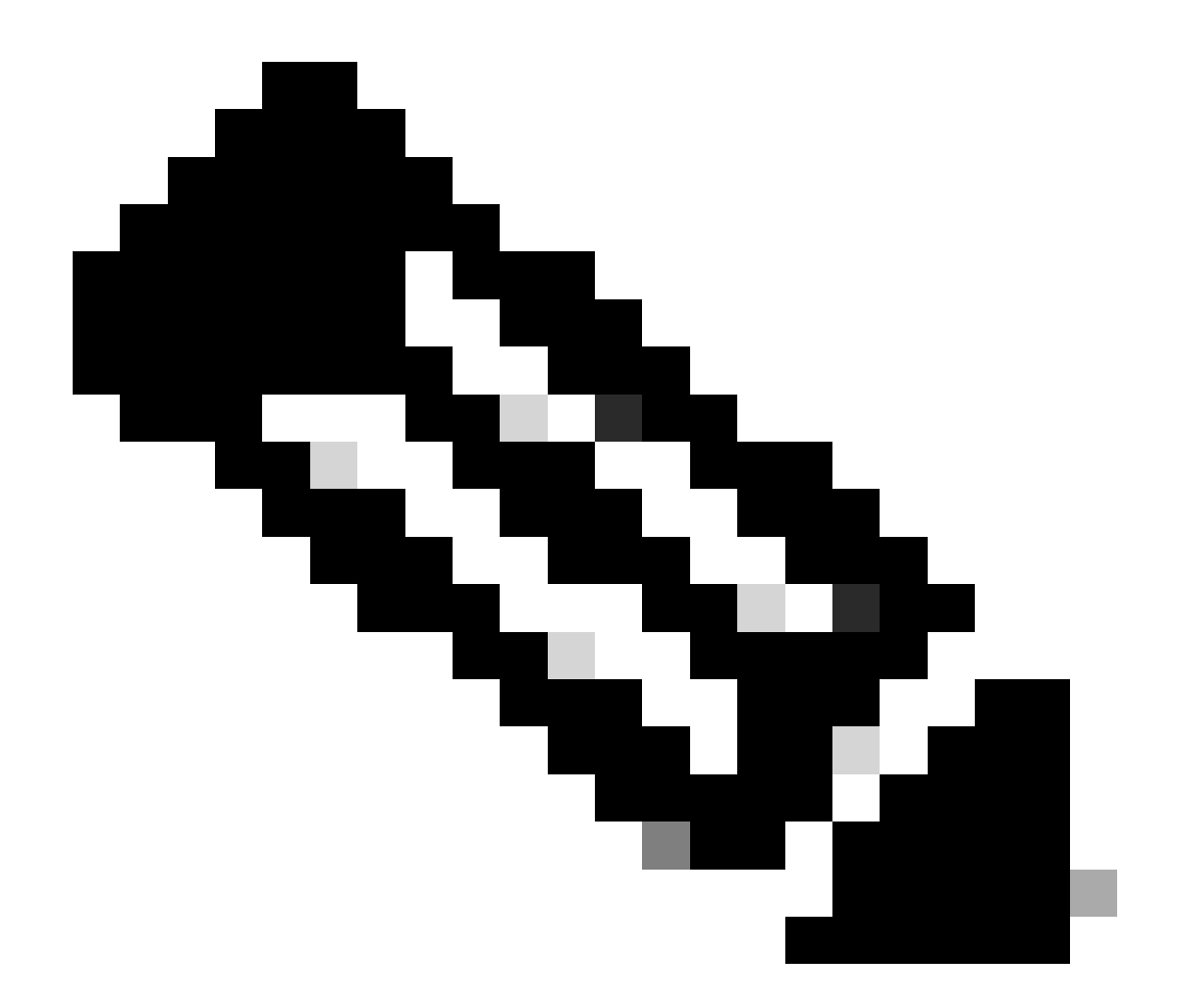

**注意**:在本示例中,初始分析大约需要40秒。在下一次身份验证中,ISE已经知道配置文件,并且会立即应用正确的属性 (加入语音域和DACL的权限),除非ISE收到新的/更新的属性,并且必须重新分析设备。

| CISCO Identity Services Engine                 | Home Operations -                                            | Policy 🛛 Guest Access 🖛 Administration 🗍                                             | License wanning A         |
|------------------------------------------------|--------------------------------------------------------------|--------------------------------------------------------------------------------------|---------------------------|
| Authentications                                | 🔯 Endpoint Protection Service 💦 💊 Troubleshoot               |                                                                                      |                           |
| Misconfigured Supplicants $^{(\bar{\ell})}$ 0  | Misconfigured Network Devices ${}^{(i)}$ 0                   | RADIUS Drops (2)<br>O                                                                | Client Stopped Respo<br>O |
| 🔝 Show Live Sessions 🛛 🎡 Add or Remove Columns | 🔻 🛞 Refresh 🛛 😨 Reset Repeat Counts                          |                                                                                      | R                         |
| Time                                           | Identity ① Endpoint ID ① Endpoint Profile ① Author           | entication Policy T Authorization Policy T Authorization Profiles T Identity Group T | Event ()                  |
| 2015-11-25 18:55:39.772 🕕 🛕 0                  | 20:BB:C0:DE:06:/ 20:BB:C0:DE:06:AE Cisco-IP-Phone-8941       |                                                                                      | Session State is Started  |
| 2015-11-25 18:55:38.721 🔽 🧕                    | #ACSACL#-IP-PE                                               |                                                                                      | DACL Download Succeeded   |
| 2015-11-25 18:55:38.707 🔽 🗋                    | 20:BB:C0:DE:06:/ 20:BB:C0:DE:06:AE Cisco-IP-Phone-8941 Defau | It >> MAB >> D Default >> Profiled Cis Cisco_IP_Phones Cisco-IP-Phone                | Authentication succeeded  |
| 2015-11-25 18:49:42.433 🔽 🧕                    | #ACSACL#-IP-PE                                               |                                                                                      | DACL Download Succeeded   |
| 2015-11-25 18:49:42.417 🔽 🧕                    | 20:BB:C0:DE:06:, 20:BB:C0:DE:06:AE Cisco-IP-Phone-8941 Defau | It >> MAB >> D Default >> Profiled Cis Cisco_IP_Phones Cisco-IP-Phone                | Authentication succeeded  |

在Administration > Identity Management > Identities > Endpoints > tested endpoint中,您可以查看RADIUS探测功能收集了什么类型的属性以及它们的值:

| cisco Identity Services Engine      |           | 🟠 Home              | Operatio     | ons   🔻    | Policy   🔻    | Guest Access           | Administration 🛛         |
|-------------------------------------|-----------|---------------------|--------------|------------|---------------|------------------------|--------------------------|
| 🔆 System 🛛 💆 Identity Management    | Network R | tesources 🛃         | Device Por   | tal Manage | ment          | 🔊 pxGrid Services      | Feed Service             |
| Identities Groups External Identity | Sources I | dentity Source Sequ | ences        | Settings   |               |                        |                          |
| Identities                          |           |                     |              |            |               |                        |                          |
|                                     | NAS-I     | P-Address           |              | 10.229.2   | 0.43          |                        |                          |
|                                     | D NAS-F   | Port                |              | 60000      |               | _                      |                          |
|                                     | NAS-F     | Port-Id             |              | GigabitEth | hernet1/0/13  | 3                      |                          |
|                                     | NAS-F     | Port-Type           |              | Ethernet   |               |                        |                          |
| Latest Manual Network Scan Results  | Netwo     | orkDeviceGroups     |              | Location#  | #All Location | s, Device Type#All Dev | ice Types                |
|                                     | Netwo     | orkDeviceName       |              | deskswitc  | h             |                        |                          |
|                                     | OUI       |                     |              | Cisco Sys  | tems, Inc     |                        |                          |
|                                     | Origin    | alUserName          |              | 20bbc0de   | e06ae         |                        |                          |
|                                     | Policy    | Version             |              | 2          |               |                        |                          |
|                                     | Postu     | reApplicable        |              | Yes        |               |                        |                          |
|                                     | Postu     | reAssessmentStatus  |              | NotApplic  | able          |                        |                          |
|                                     | Select    | edAccessService     |              | Default N  | etwork Acce   | SS                     |                          |
|                                     | Select    | edAuthenticationIde | entityStores | Internal E | indpoints     |                        |                          |
|                                     | Select    | edAuthorizationProf | iles         | Cisco_IP_  | Phones        |                        |                          |
|                                     | Servio    | е-Туре              |              | Call Check | k             |                        |                          |
|                                     | Static    | Assignment          |              | false      |               |                        |                          |
|                                     | Static    | GroupAssignment     |              | false      |               |                        |                          |
|                                     | StepD     | ata                 |              | 5= Radiu   | s.Service-Ty  | pe, 6= Radius.NAS-Por  | t-Type, 7=MAB, 10=Intern |
|                                     | Total     | Certainty Factor    |              | 210        |               |                        |                          |
|                                     | UseCa     | ase                 |              | Host Lool  | kup           |                        |                          |
|                                     | User-I    | Name                |              | 20-BB-C0   | DE-06-AE      |                        |                          |
|                                     | UserT     | уре                 |              | Host       |               |                        |                          |
|                                     | cdpCa     | achePlatform        |              | Cisco IP F | hone 8941     |                        |                          |
|                                     | cdpUr     | ndefined28          |              | 00:02:00   | 1             |                        |                          |
|                                     | ldpSy     | stemDescription     |              | Cisco IP F | hone 8941,    | V3, SCCP 9-3-4-17      |                          |

正如您看到的,在此场景中计算的总夺取系数为210。这是因为终端还匹配思科设备配置文件(总确定系数为30)和思科IP电话配置 文件(总确定系数为40)。由于分析器匹配配置文件Cisco-IP-Phone-8941中的两个条件,因此此配置文件的确定系数为140(根据分 析策略,每个属性为70)。总和:30+40+70+70=210。 switch#sh cdp neighbors g1/0/13 detail ------ Device ID: SEP20BBC0DE06AE Entry address(es): Platform: Cisco IP Phone 8941 , Capabil

switch# switch#sh lldp neighbors g1/0/13 detail

Chassis id: 0.0.0.0 Port id: 20BBC0DE06AE:P1 Port Description: SW Port System Name: SEP20BBC0DE06AE.

System Description: Cisco IP Phone 8941, V3, SCCP 9-3-4-17

Time remaining: 164 seconds System Capabilities: B,T Enabled Capabilities: B,T Management Addresses - not advertised Auto Negotiation - supported, enabled Physical media capabilities: 1000baseT(FD) 100base-TX(FD) 100base-TX(HD) 10base-T(HD) 10base-T(HD) Media Attachment Unit type: 16 Vlan ID: - not advertised

MED Information:

MED Codes: (NP) Network Policy, (LI) Location Identification (PS) Power Source Entity, (PD) Power Device (IN) Inventory

H/W revision: 3 F/W revision: 0.0.1.0 S/W revision: SCCP 9-3-4-17 Serial number: PUC17140FBO Manufacturer: Cisco Systems , Inc. Model: CP-8941 Capabilities: NP, PD, IN Device type: Endpoint Class III Network Policy(Voice): VLAN 101, tagged, Layer-2 priority: 0, DSCP: 0 Network Policy(Voice Signal): VLAN 101, tagged, Layer-2 priority: 3, DSCP: 24 PD device, Power source: Unknown, Power Priority: Unknown, Wattage: 3.8 Location - not advertised

Total entries displayed: 1

• 检查交换机上身份验证会话的状态(必须成功):

piborowi#show authentication sessions int g1/0/13 details Interface: GigabitEthernet1/0/13 MAC Address: 20bb.c0de.06ae IPv6 Address: Unknown IPv4 A

• 检查CDP和LLDP协议是否已启用。检查是否存在任何有关CDP/LLDP/等的非默认命令,以及这些命令如何影响从终端进 行属性检索

```
switch#sh running-config all | in cdp run
cdp run
switch#sh running-config all | in lldp run
lldp run
```

• 验证您的终端的配置指南中是否支持CDP/LLDP/等。

#### 第二步:检查设备传感器缓存

switch#show device-sensor cache interface g1/0/13 Device: 20bb.c0de.06ae on port GigabitEthernet1/0/13 ------ Proto

如果在此字段中看不到任何数据或信息不完整,请验证"device-sensor"命令,特别是filter-lists和filter-specs。

第三步:检查Radius记账中是否存在属性

您可以在交换机上使用debug radius命令验证是否在交换机和ISE之间执行数据包捕获。

Radius调试:

#### <#root>

Mar 30 05:34:58.716: RADIUS(00000000): Send Accounting-Request to 1.1.1.1:1813 id 1646/85, len 378 Mar 30 05:34:58.716: RADIUS: authenticator 1 cdp-tlv

= " Mar 30 05:34:58.716: RADIUS: Vendor, Cisco [26] 23 Mar 30 05:34:58.716: RADIUS: Cisco AVpair [1] 17
cdp-tlv

= " Mar 30 05:34:58.721: RADIUS: Vendor, Cisco [26] 59 Mar 30 05:34:58.721: RADIUS: Cisco AVpair [1] 53
lldp-tlv

#### 数据包捕获:

| Filter: | radius.code==4                                                                            | ▼ Expression Clear    | Apply Save Filter Filter     |             |                           |         |        |
|---------|-------------------------------------------------------------------------------------------|-----------------------|------------------------------|-------------|---------------------------|---------|--------|
| No.     | Time                                                                                      | Source                | Destination                  | Protocol Le | ngth Info                 |         |        |
|         | 27 2015-11-25 21:51:52.233942                                                             | 10.229.20.43          | 10.62.145.51                 | RADIUS      | 432 Accounting-Request(4) | (id=86, | 1=390) |
|         | 77 2015-11-25 21:52:02.860652                                                             | 10.229.20.43          | 10.62.145.51                 | RADIUS      | 333 Accounting-Request(4) | (id=87, | 1=291) |
|         |                                                                                           |                       |                              |             |                           |         |        |
| ۰       |                                                                                           |                       |                              |             | m                         |         |        |
| 🗄 Fra   | ame 27: 432 bytes on wire (3456 bits), 432 by                                             | tes captured (3456 bi | ts)                          |             |                           |         |        |
| 🗉 Eth   | nernet II, Src: 58:f3:9c:6e:45:c3 (58:f3:9c:6                                             | e:45:c3), Dst: 00:50: | 56:9c:49:54 (00:50:56:9c:49) | :54)        |                           |         |        |
| • Int   | cernet Protocol Version 4, Src: 10.229.20.43                                              | (10.229.20.43), Dst:  | 10.62.145.51 (10.62.145.51)  |             |                           |         |        |
| . US€   | er Datagram Protocol, Src Port: 1646 (1646),                                              | Dst Port: 1813 (1813) |                              |             |                           |         |        |
| E Rac   | lius Protocol                                                                             |                       |                              |             |                           |         |        |
| C       | ode: Accounting-Request (4)                                                               |                       |                              |             |                           |         |        |
| F       | Packet identifier: 0x56 (86)                                                              |                       |                              |             |                           |         |        |
| L       | ength: 390                                                                                |                       |                              |             |                           |         |        |
| 4       | Authenticator: 7008a6239a5f3ddbcee380d648c478                                             | 20                    |                              |             |                           |         |        |
|         | The response to this request is in frame 28                                               |                       |                              |             |                           |         |        |
|         | Attribute value Pairs                                                                     |                       |                              |             |                           |         |        |
|         | WEAT 1=40 C=Vendor-spectric(20) V=CISCOSyst                                               |                       | phone 8041                   |             |                           |         |        |
|         | VSA. 1=54 C=CISCO-AVPair(1). Cup-CIV=(000     AVP: 1-22 t=Vender_Specific(26) v=ciscoSvet | omc (0)               | Phone 6941                   |             |                           |         |        |
|         | ■ VSA: 1=17 t=Cisco=AVPair(1): cdp=t]v=\000                                               | 034\000\003\000\003\  | 000                          |             |                           |         |        |
|         | AVP: 1=59 t=Vendor=Specific(26) v=ciscoSvst                                               | ems(9)                |                              |             |                           |         |        |
|         | <pre>WVSA: l=53 t=Cisco-AVPair(1): lldp-tlv=\00</pre>                                     | 0\006\000&cisco IP Ph | one 8941, V3, SCCP 9-3-4-17  |             |                           |         |        |
|         | AVP: 1=19 t=User-Name(1): 20-BB-CO-DE-06-AE                                               |                       |                              |             |                           |         |        |
|         | AVP: 1=49 t=vendor-Specific(26) v=ciscoSvst                                               | ems(9)                |                              |             |                           |         |        |
|         | AVP: 1=19 t=Vendor-Specific(26) v=ciscoSyst                                               | ems(9)                |                              |             |                           |         |        |
| 8       | AVP: 1=18 t=Vendor-Specific(26) v=ciscoSyst                                               | ems(9)                |                              |             |                           |         |        |
| 8       | AVP: 1=19 t=Called-Station-Id(30): F0-29-29                                               | -49-67-0D             |                              |             |                           |         |        |
| 6       | AVP: 1=19 t=Calling-Station-Id(31): 20-BB-C                                               | 0-DE-06-AE            |                              |             |                           |         |        |
| 0       | AVP: 1=6 t=NAS-IP-Address(4): 10.229.20.43                                                |                       |                              |             |                           |         |        |
| 8       | AVP: 1=6 t=NAS-Port(5): 60000                                                             |                       |                              |             |                           |         |        |
| 8       | AVP: 1=23 t=NAS-Port-Id(87): GigabitEtherne                                               | t1/0/13               |                              |             |                           |         |        |
| 6       | AVP: 1=6 t=NAS-Port-Type(61): Ethernet(15)                                                |                       |                              |             |                           |         |        |
| 0       | <pre>AVP: 1=10 t=Acct-Session-Id(44): 00000018</pre>                                      |                       |                              |             |                           |         |        |
| 8       | AVP: 1=6 t=Acct-Terminate-Cause(49): Unknow                                               | n(0)                  |                              |             |                           |         |        |
|         | AVP: I=6 t=Acct-Status-Type(40): Stop(2)                                                  |                       |                              |             |                           |         |        |
| 3       | AVP: I=6 t=Event-Timestamp(55): Mar 30, 201                                               | 1 07:37:53.000000000  | Central European Daylight T  | ime         |                           |         |        |
|         | AVP: I=6 t=ACCt-Session-Time(46): 175                                                     |                       |                              |             |                           |         |        |
| 6       | AVP: 1=6 t=Acct-input-octets(42): 544411                                                  |                       |                              |             |                           |         |        |
| 8       | AVP: 1=0 T=ACCT-OUTput-OCTETS(43): 3214015                                                |                       |                              |             |                           |         |        |
| 8       | AVP: 1=0 t=Acct-input-Packets(4/): 1/06                                                   |                       |                              |             |                           |         |        |
| 0       | AVP: 1=0 C=ACCT-OUTPUT-PacKets(48): 3546/                                                 |                       |                              |             |                           |         |        |
|         | AVP: 1=0 C=ACCC-Delay-lime(41): 0                                                         |                       |                              |             |                           |         |        |

#### 第四步:验证ISE上的分析器调试

如果属性是从交换机发送的,可以检查ISE上是否收到这些属性。要检查此配置,请为正确的PSN节点(Administration > System > Logging > Debug Log Configuration > PSN > profiler > debug)启用分析器调试,并再次执行终端身份验证。

请查找以下信息:

• 调试指示radius探测功能已接收属性:

#### <#root>

2015-11-25 19:29:53,641 DEBUG [RADIUSParser-1-thread-1][] cisco.profiler.probes.radius.RadiusParser -:::-MSG\_CODE=[3002], VALID=[true], PRRT\_TIMESTAMP=[2015-11-25 19:29:53.637 +00:00], ATTRS=[Device IP Address=10.229.20.43, RequestLatency=7, NetworkDeviceName=deskswitch, User-Name=20-BB-C0-DE-06-AE, NAS-IP-Address=10.229.20.43, NAS-Port=60000, Called-Station-ID=F0-29-29-49-67-0D, Calling-Station-ID=20-BB-C0-DE-06-AE, Acct-Status-Type=Interim-Update, Acct-Delay-Time=0, Acct-Input-Octets=362529, Acct-Output-Octets=2871426, Acct-Session-Id=0000016, Acct-Input-Packets=1138, Acct-Output-Packets=32272,

Event-Timestamp=1301458555, NAS-Port-Type=Ethernet, NAS-Port-Id=GigabitEthernet1/0/13,

cisco-av-pair=cdp-tlv=cdpCachePlatform=Cisco IP Phone 8941

cisco-av-pair=cdp-tlv=cdpUndefined28=00:02:00,

cisco-av-pair=lldp-tlv=lldpSystemDescription=Cisco IP Phone 8941\, V3\, SCCP 9-3-4-17,

cisco-av-pair=audit-session-id=0AE5182000002040099C216, cisco-av-pair=vlan-id=101, cisco-av-pair=method=mab, AcsSessionID=ise13/235487054/2511, SelectedAccessService=Default Network Acce Step=11004, Step=11017, Step=15049, Step=15008, Step=15004, Step=11005, NetworkDeviceGroups=Location#Al NetworkDeviceGroups=Device Type#All Device Types, Service-Type=Call Check, CPMSessionID=0AE51820000020 AllowedProtocolMatchedRule=MAB, Location=Location#All Locations, Device Type=Device Type#All Device Typ

• 调试指示已成功分析属性:

2015-11-25 19:29:53,642 DEBUG [RADIUSParser-1-thread-1][] cisco.profiler.probes.radius.RadiusParser -:::- Parsed IOS Sensor 1: cdpCachePlatform=[

• 调试指示由转发器处理属性:

#### <#root>

2015-11-25 19:29:53,643 DEBUG [forwarder-6][] cisco.profiler.infrastructure.probemgr.Forwarder -: 20:BB:C0:DE:06:AE:ProfilerCollection:- Endpoint A Attribute:cdpCachePlatform value:Cisco IP Phone 8941 Attribute:cdpUndefined28 value:00:02:00 Attribute: Attribute:SkipProfiling value:false

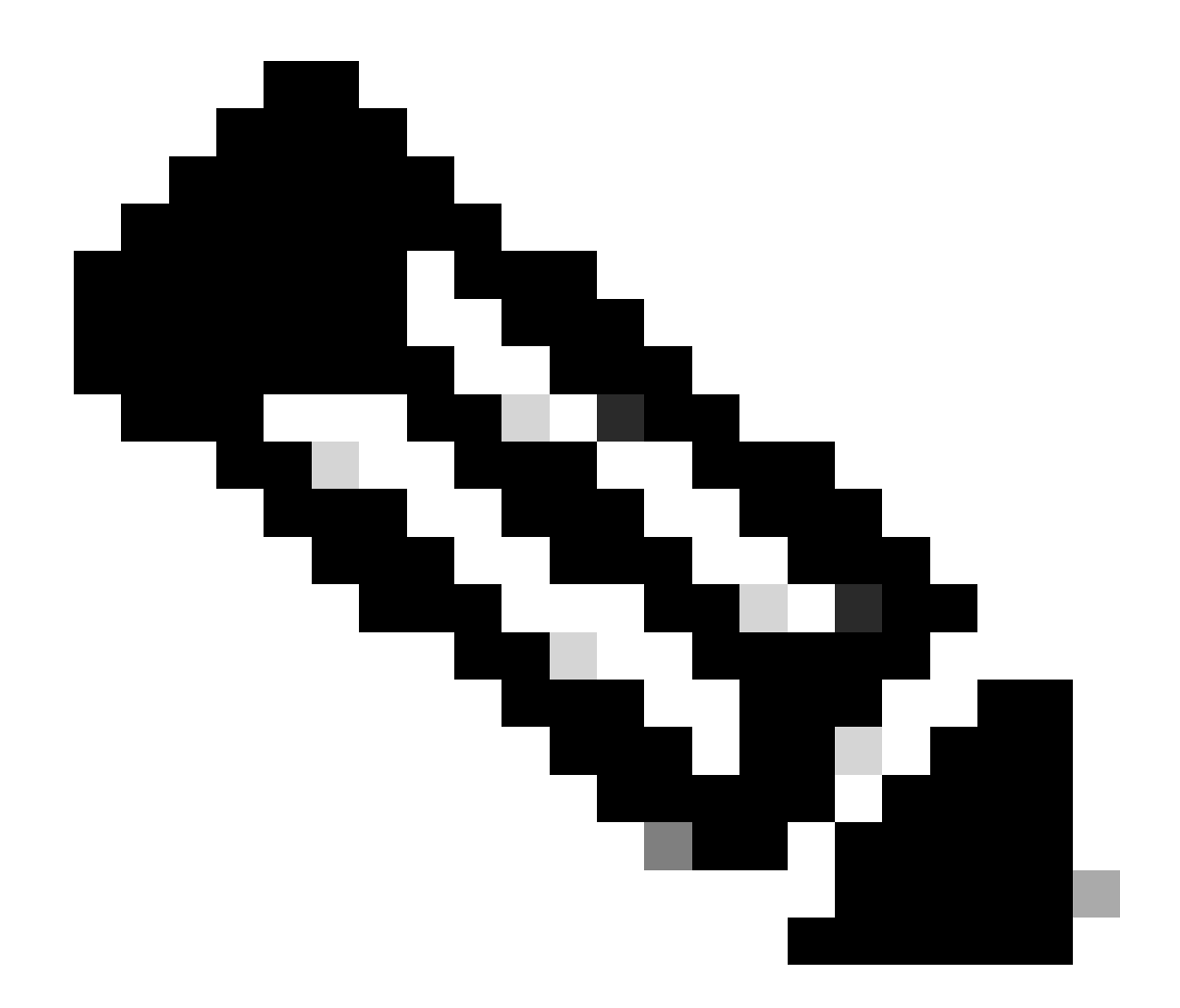

**注意**:转发器将终端与其属性数据一起存储在Cisco ISE数据库中,然后通知分析器您的网络中检测到的新终端。分析器将 终端分类到终端身份组,并将具有匹配配置文件的终端存储在数据库中。

第五步: 分析新属性和设备分配

通常,在将新属性添加到特定设备的现有集合后,会将此设备/终端添加到分析队列,以检查是否必须根据新属性为其分配不同的配 置文件:

#### <#root>

2015-11-25 19:29:53,646 DEBUG [EndpointHandlerWorker-6-31-thread-1][] cisco.profiler.infrastructure.profiling.ProfilerManager -: 20:BB:C0:DE:06:AE:Profiling:-

Classify hierarchy 20:BB:C0:DE:06:AE

2015-11-25 19:29:53,656 DEBUG [EndpointHandlerWorker-6-31-thread-1][] cisco.profiler.infrastructure.profiling.ProfilerManager -: 20:BB:C0:DE:06:AE:Profiling:-

Policy Cisco-Device matched 20:BB:C0:DE:06:AE (certainty 30)

2015-11-25 19:29:53,659 DEBUG [EndpointHandlerWorker-6-31-thread-1][] cisco.profiler.infrastructure.profiling.ProfilerManager -: 20:BB:C0:DE:06:AE:Profiling:-

Policy Cisco-IP-Phone matched 20:BB:C0:DE:06:AE (certainty 40)

2015-11-25 19:29:53,663 DEBUG [EndpointHandlerWorker-6-31-thread-1][] cisco.profiler.infrastructure.profiling.ProfilerManager -: 20:BB:C0:DE:06:AE:Profiling:-

Policy Cisco-IP-Phone-8941 matched 20:BB:C0:DE:06:AE (certainty 140)

2015-11-25 19:29:53,663 DEBUG [EndpointHandlerWorker-6-31-thread-1][] cisco.profiler.infrastructure.profiling.ProfilerManager -: 20:BB:C0:DE:06:AE:Profiling:-

After analyzing policy hierarchy: Endpoint: 20:BB:C0:DE:06:AE EndpointPolicy:Cisco-IP-Phone-8941 for:21

#### 相关信息

- <u>https://www.cisco.com/c/en/us/solutions/enterprise/design-zone-security/index.html</u>
- https://www.cisco.com/en/US/docs/security/ise/1.0/user\_guide/ise10\_prof\_pol.html
- 思科技术支持和下载

#### 关于此翻译

思科采用人工翻译与机器翻译相结合的方式将此文档翻译成不同语言,希望全球的用户都能通过各 自的语言得到支持性的内容。

请注意:即使是最好的机器翻译,其准确度也不及专业翻译人员的水平。

Cisco Systems, Inc. 对于翻译的准确性不承担任何责任,并建议您总是参考英文原始文档(已提供 链接)。